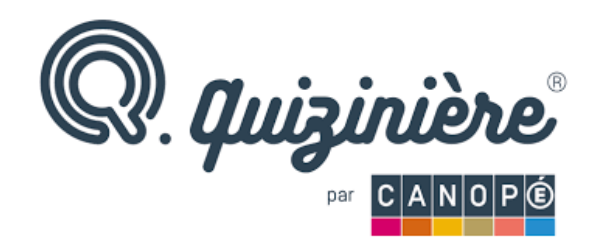

Ton professeur t'a donné un lien, tu cliques et arrives ici !

# <complex-block><form>

# Types d'exercices possibles

### Associer

### Pour déplacer les rectangles,

| En el año 1968                                  | Balenciaga decidió retirarse.                                 |
|-------------------------------------------------|---------------------------------------------------------------|
| Pasado este tiempo, en marzo de 1927            | Balenciaga emprendió su primer negocio, en la                 |
|                                                 | Balenciaga se traslado a París e instala                      |
| En 1972,                                        | sus salones en el nº 10 de la Avenida<br>George V             |
| En 1937, empujado por la guerra civil española, | creó « Martina Robes et Manteaux » en la Calle<br>Oquendo 10. |
| Con 22 años                                     | murió en Alicante.                                            |
| En 1895,                                        | nació en Guipúzcoa.                                           |

<u>Clique</u>r ou mettre le doigt dessus et <u>déplacer</u> le à l'endroit souhaité et <u>lâcher</u>. Le rectangle du dessous se déplacera automatiquement.

### <u>Dessiner</u> Ecrire sur une carte, compléter un schéma, faire un croquis...

T Sitúa en el mapa (*tu peux chercher sur internet, ouvre un autre onglet.*): la ciudad donde nació y ciudad donde murió.

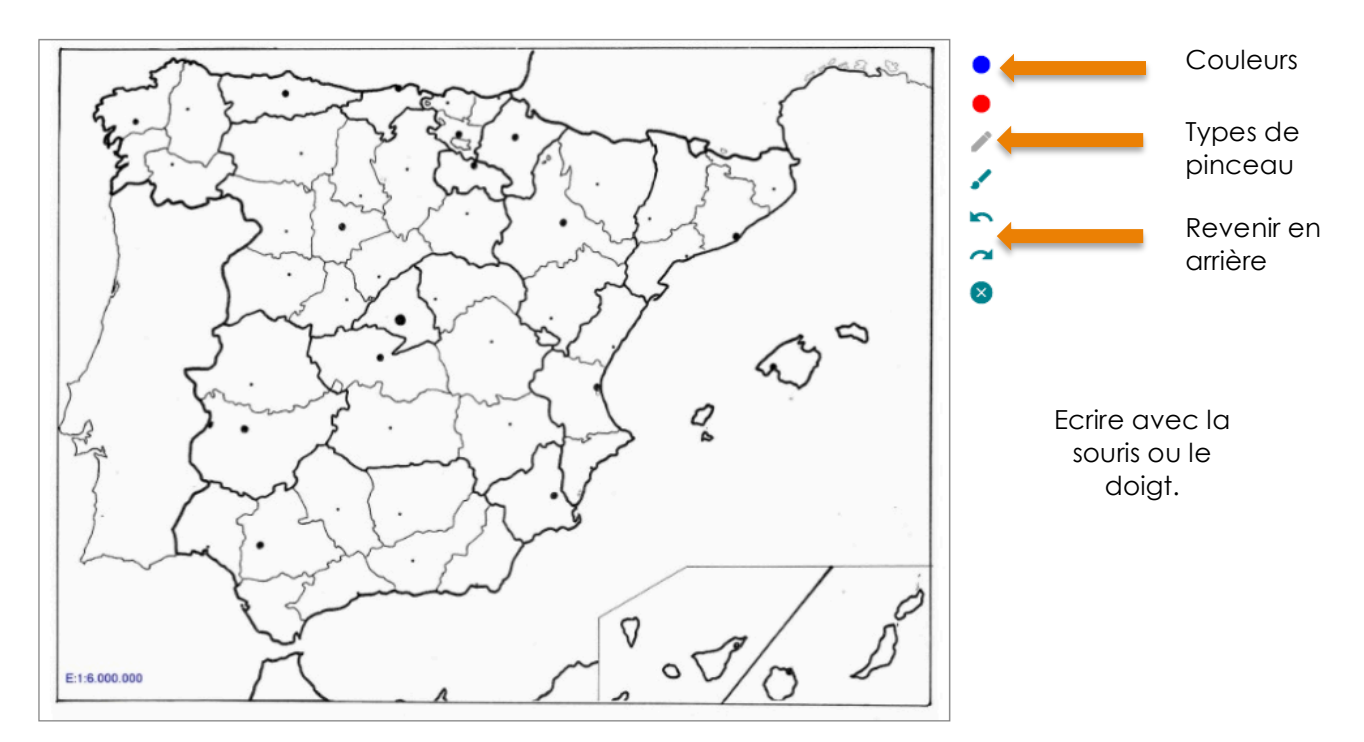

### <u>Compléter</u> Il s'agit d'écrire dans les cases.

### 📕 Comprensión escrita

Apunta palabras del texto que corresponden a las definiciones siguientes:

| Parte inferior del cuerpo :                             |                 |
|---------------------------------------------------------|-----------------|
| Cavidad que contiene el estómago y los intestinos :     | K               |
| Parte posterior de los animales :                       | Sélectionner la |
| Parte externa del oído :                                | case et écrire. |
| Parte situada sobre la cuenca del ojo :                 |                 |
| Órgano de la visión :                                   |                 |
| Parte del rostro que sirve para respirar :              |                 |
| Abertura por donde los animales reciben los alimentos : |                 |
| Pieza dura y blanca para masticar los alimentos :       |                 |

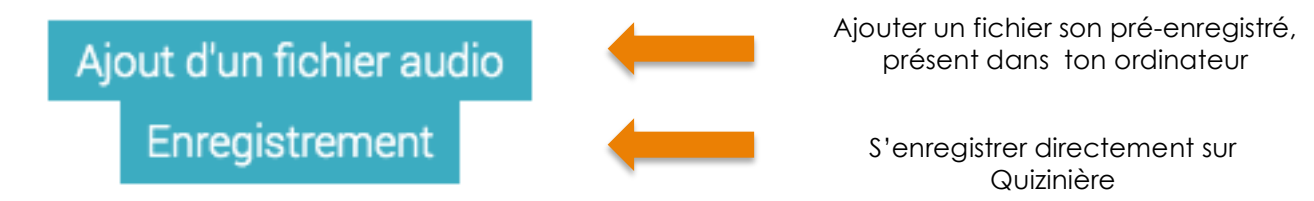

1. Première possibilité : joindre un fichier son

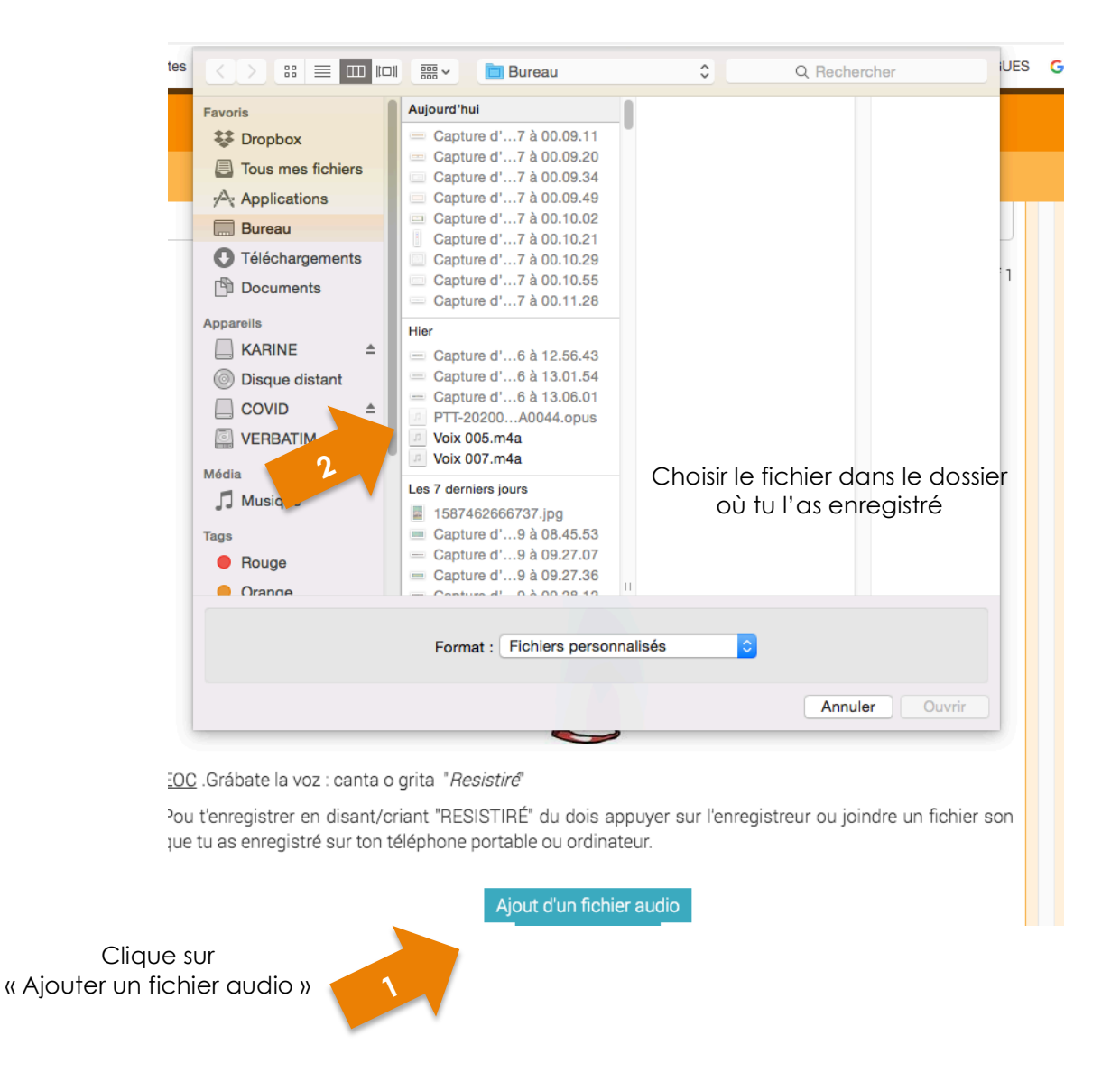

2. Deuxième possibilité : s'enregistrer sur le site

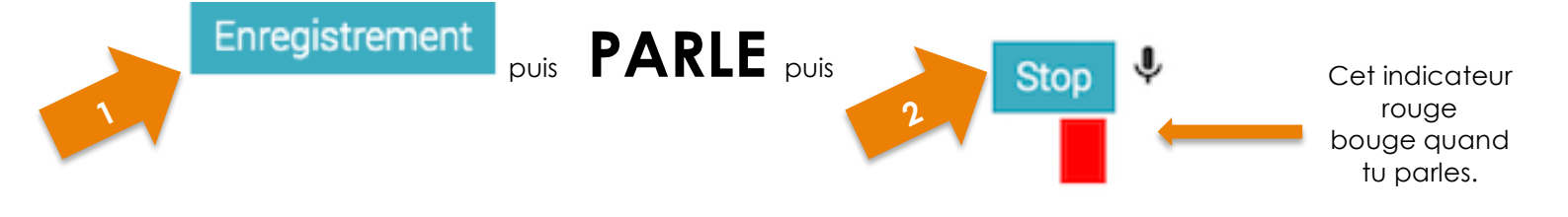

## Ajouter un fichier image

| KARINE<br>Dis 2<br>COV.<br>VERBATIM<br>Partagós<br>livebox<br>Média | <ul> <li>IMG_20204530 (1).jpg</li> <li>IMG_20204530 (1).jpg</li> <li>IMG_2020238456.jpg</li> <li>IMG_20200215314.jpg</li> <li>LES ELECTE L'UE.doc</li> <li>Marché con 1957.mp4</li> <li>mi monstruo.jpg</li> <li>PHOTO-206-07-46.jpg</li> <li>Séance 7 dction 3°.pdf</li> <li>Séance 8 d2020 3°.pdf</li> <li>Séance 8 dction 3°.pdf</li> </ul> | Choisir le fichier dans le dos<br>où tu l'as enregistré |
|---------------------------------------------------------------------|----------------------------------------------------------------------------------------------------|---------------------------------------------------------|
| Photos                                                              | Séance 9 d2020 3°.pdf<br>Une tragédiassique.odt<br>Voz 029.mo3                                                                                                    |                                                         |
| u                                                                   |                                                                                                    | Annuler                                                 |

Clique sur « Ajouter un fichier image »

### Youpi, j'ai finis !

1. Vérifier qu'on a bien écrit son nom

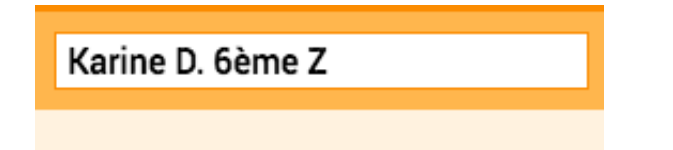

2. Envoyer sa copie à son professeur

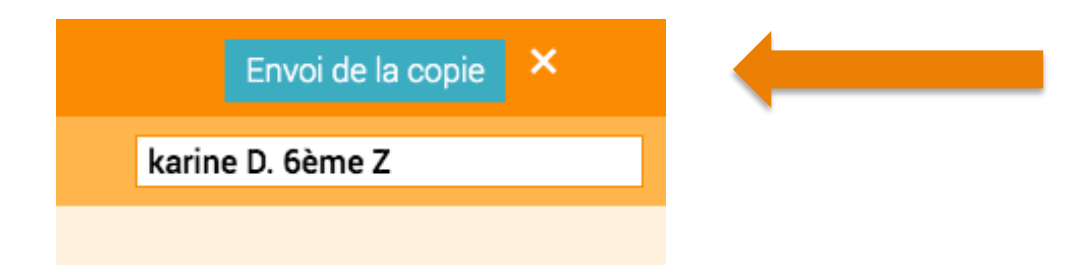

3. Noter son numéro de copie dans son cahier en face du nom de l'activité.

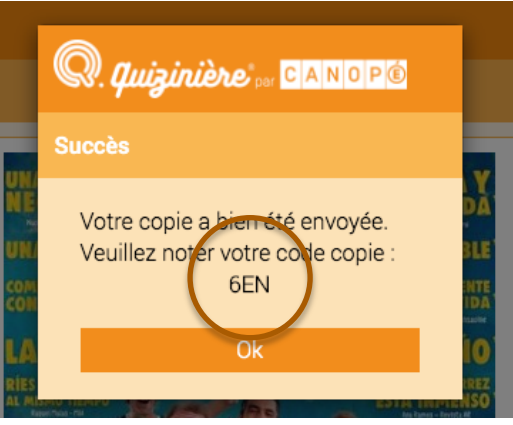

4. Revoir sa copie avec les commentaires du professeur une fois que ce dernier vous prévient.

| Exercice corrigé<br>Veuillez saisir votre code copie |                        |
|------------------------------------------------------|------------------------|
| Veuillez saisir votre code copie                     |                        |
|                                                      |                        |
| Ok                                                   | crire ici le numéro de |
| Annulation                                           | copie.                 |